# INS メイト V70 MAX を Windows®XP がプレインストール されたパソコンでご使用になるお客様へ

2001年12月

# <ご案内>

このたびは、INS メイト V70 MAX をお買い求めいただき、誠 にありがとうございます。 本紙は、INS メイト V70 MAX を Windows®XP がプレインス トールされたパソコンでご利用になる場合においての設定方法 を説明しています。

 【著作権者】 NTT 東日本 / NTT 西日本
 【対象ユーザ】 INS メイト V70 MAX を Windows®XP が プレインストールされたパソコンでご使用になるお客様
 【転載条件】 転載禁止

# もくじ

------

- 1. お使いになる前に
- 2. シリアルポート接続の場合
- 3. USB ポート接続の場合
  - 3.1 USB ドライバの手動インストール
  - 3.2 USB ドライバのアンインストール
- 4. インターネットへの接続
  - 4.1 ダイヤルアップ接続アイコンの作成
  - 4.2 TCP / IP の設定
  - 4.3 インターネットへの接続
- 5. バージョンアップ

# 1. お使いになる前に

Windows®XP がプレインストールされたパソコンで INS メイト V70 MAX をご使用になる場合には、シリアルモデムや USB ドライバを手動でインストールすることが必要です。

インストールには、Windows®2000 用の「USB ドライバ」と 「INF ファイル」を使いますので、あらかじめ当社のホーム ページから Windows®2000 用の「USB ドライバ」と「INF ファイル」をダウンロードし、解凍してからFD に保存してお いてください。

(「USB ドライバ」と「INF ファイル」は同梱されています。)

また、パソコンと本商品を USB ポート接続する場合は、同ホ ームページから「USB ドライバアンインストーラ」もあわせ てダウンロードし、FD に保存しておいてください。

お使いのパソコンによっては、Windows®XP で表示される画 面が、下記で説明している画面と異なることがあります。

#### 《お知らせ》

本商品は、必ず設定スイッチをすべて OFF にしてから、 電源を入れてください。

- 2. シリアルポート接続の場合
- <u>COM ポートへのインストール</u>

本商品をシリアルポートに接続する場合は、「INSMATEV70 MAX」を COM ポートヘインストールします。

- 1. Windows®XP を起動する。
- 2. パソコンのシリアル (COM) ポートと本商品のシリアルポ ートを接続する。
- Windows の[スタート]ボタン 「コントロールパネル」 の順にクリックする。 コントロールパネルが表示されます。
- 4.「プリンタとその他のハードウェア」をクリックする。
- 5.「**電話とモデムのオプション」をクリックする。** 「電話とモデムのオプション」画面が表示されます。

#### 6. [モデム]タブをクリックする。

| b Rea                   | には智慧した所在地が表示されています。タイヤル元の所在地を選<br>見い |
|-------------------------|--------------------------------------|
| 所在地位に<br>開在地<br>の日本の日本の | 市外局書                                 |
|                         |                                      |
|                         |                                      |
|                         |                                      |
|                         | ■ 新規26 編集(D                          |

7. [追加]をクリックする。

「ハードウェアの追加ウィザード」が起動します。

| 電話とモデムのオブション |                     | ? 🔀 |
|--------------|---------------------|-----|
| タイヤル情報 モデム   | #WRE                | _   |
| 30EF4        | リインストールされています()」の   |     |
| ŧŦĿ          | 相线先                 |     |
|              |                     |     |
|              |                     |     |
|              |                     |     |
|              |                     |     |
|              |                     |     |
|              |                     |     |
|              | (2010) ANDRY (2011) | (B) |
|              | OK 447/EA E         | 中心  |

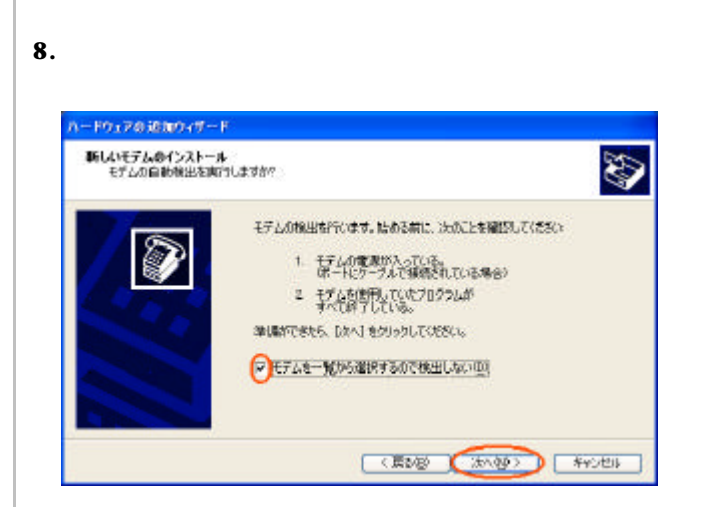

9. [ディスク使用]をクリックする。

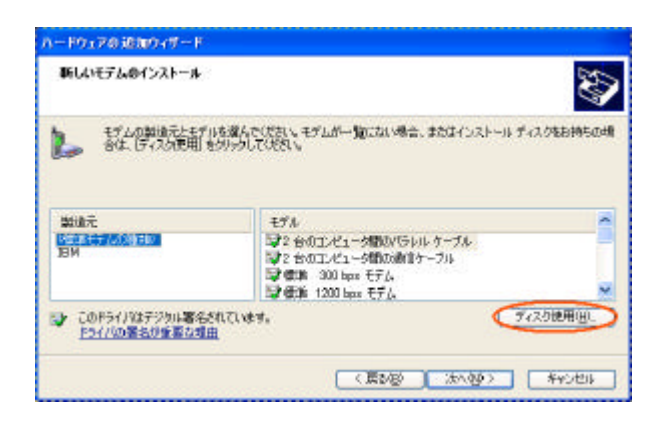

10.1 章でファイルを保存した FD をセットし、[参照]をクリ ックする。

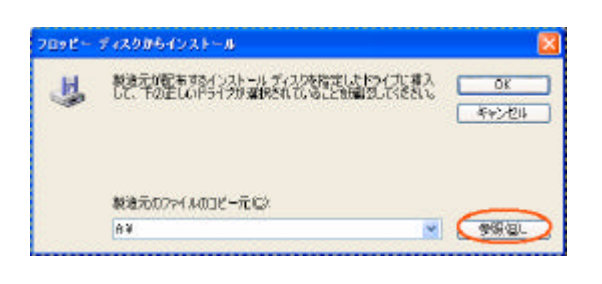

- 11. [A:¥Win2K](AはFDドライブ名)フォルダを選択し、 [OK]をクリックする。
- 12.[OK]をクリックする。

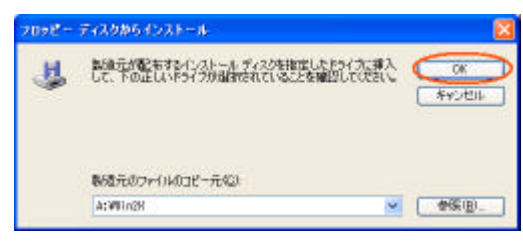

13.「INSMATEV70 MAX」を選択し、[次へ]をクリック する。

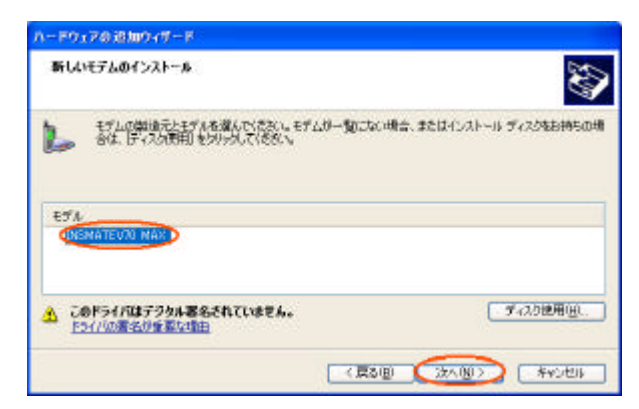

14.「選択したポート」を選択し、インストールする COM ポ ートを選択し、[次へ]をクリックする。

| 新しいモデムのインスト<br>モデムをインストール | ール<br>するボートを選択して(ださい。                                                                  |
|---------------------------|----------------------------------------------------------------------------------------|
|                           | 離脱されたモデム<br>INEMATEV70 MAX<br>どのポートにインストールしますが?<br>C すべてのポートな」<br>● 確認にとれて下 <u>る</u> 」 |
|                           | (夏3個) (次へ個) キャンセル                                                                      |

15. [ 続行 ] をクリックする。

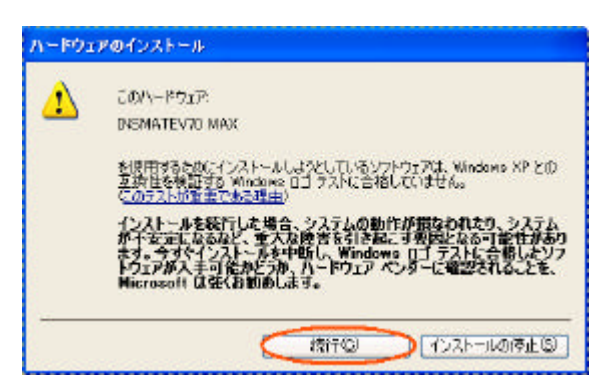

16.[完了]をクリックする。

| 新しいモデムのインスト<br>モデルのインストール | -11<br>1977 (1812)                                                                                                    |
|---------------------------|----------------------------------------------------------------------------------------------------|
|                           | モデムは正常になったったわればした。<br>読定を変更する場合は、エイトロール、パネルの「電気とモデルパオプシ<br>記であるプルカック」、ドインロックスのついます。1501.00モデムを<br>置決し、1707/ウィーをかっつしてくだろい。 |
|                           | (#848) <b>(**</b> ***                                                                                                    |

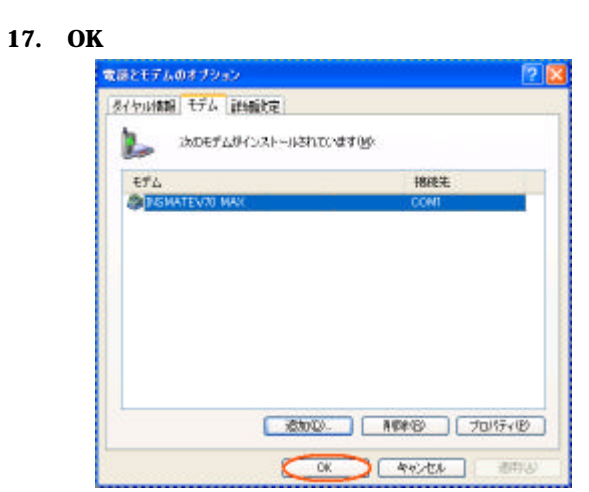

「電話とモデムのオプション」が終了します。

COM ポートへのインストールの確認

「INSMATEV70 MAX」が COM ポートヘインストールされ たことを確認します。

- 1. Windows の [スタート]ボタン 「コントロールパネル」 の順にクリックする。 コントロールパネルが表示されます。
- 2.「パフォーマンスとメンテナンス」をクリックする。
- 3.「システム」をクリックする。 「システム」画面が表示されます。
- 4. [ハードウェア]タブをクリックする。
- 5. [デバイスマネージャ]をクリックする。
- 6.「モデム」をクリックし、[INSMATEV70 MAX]が表示 されていることを確認する。

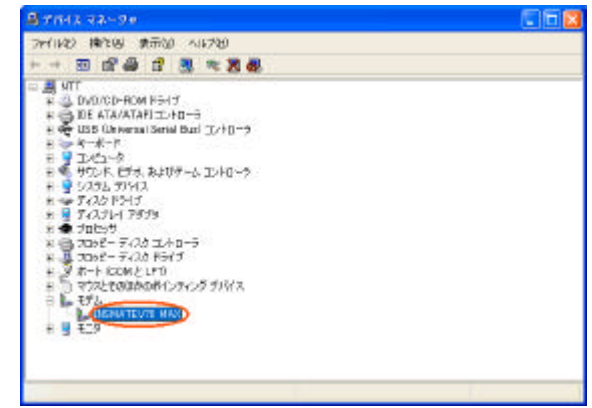

続けてプロバイダにダイヤルアップ接続するために、アイコン を作成する場合は、4章へ進んでください。

# 3. USB ポート接続の場合 1 3.1 USB ドライバの手動インストール COM ポートへのインストール 本商品を USB ポートに接続する場合は、「INSMATEV70 MAX for USB $\downarrow$ $\varepsilon$ COM $\pi$ - $h \wedge \tau$ $\lambda$ $\lambda$ $h - \mu$ $b + \tau$ 1. Windows®XPを起動する。 起動中のアプリケーションがある場合は、すべて終了させ てください。 2.1 章でファイルを保存した FD をセットする。 3. パソコンの USB ポートと本商品の USB ポートを USB ケ ーブルで接続する。 接続を確認したら、本商品の電源を ON にしてください。 「新しいハードウェアの検出ウィザード」が起動します。 4.「一覧または特定の場所からインストールする(詳細)」を 選択し、[次へ]をクリックする。 新しいハードウェアの親北ウィザード 新しいハードウェアの検索ウィザードの開始 このウィザードでは、次のハードウェアに必要なシワドウェアをインストールします。 USB Device ハードウェアに対象のインストール CD またはフロッピー ディ 入力がある場合は、導入してください。 インストール方法を選んではだい。 シフトウェアを自動的に・ビンストールする (猫鼠)単 ○一覧または将定の専門からインストールする (単振) 空川 現行するには、「次へ」を知られてください。 (単2)目 (第2)日 (1)1111 5.「次の場所で最適なドライバを検索する」を選択し、 「リムーバブル メディア (フロッピー、CD-ROM など)」 を検索」をチェックし、[次へ]をクリックする。 ハードウェアの正新ウィザード 検索とインストールのオブションを選んでください。 8 あの現所で最適のドライバを検索するらど 下のチョックボックスを使って、リムーバブル メディアやローカル パスから検索できます。検索された最適のドラ インダインストールを削ます。 し、「フレメディア ワロッピー、CD-ROM など) を検索性の 金属(四) ○検索しないで、インストールするドライノを選択するなか 一覧からドライバを選択するよは、このサブションを強います。選択されたドライパは、ハードウェアに最適の6の と目期目生から (夏3/8) (次へを) キャンセル

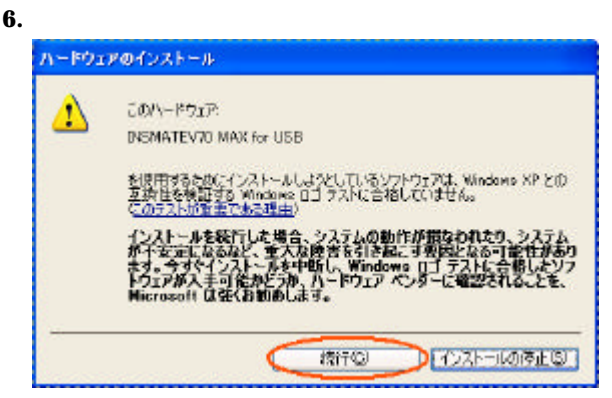

### 7.[完了]をクリックする。

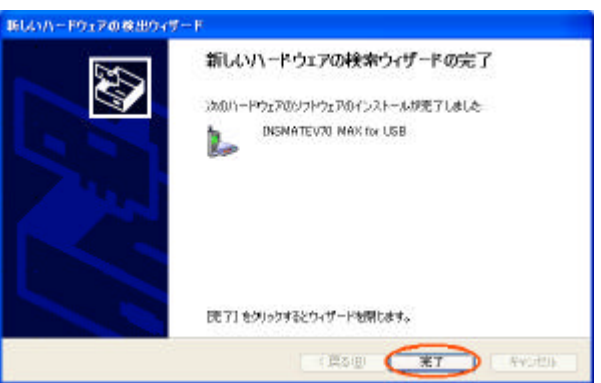

「新しいハードウェアの検出ウィザード」が終了します。

#### COM ポートへのインストールの確認

「INSMATEV70 MAX for USB」が COM ポートヘインスト ールされたことを確認します。

- Windows の[スタート]ボタン [コントロールパネル]
   の順にクリックする。
   コントロールパネルが表示されます。
- 2.「パフォーマンスとメンテナンス」をクリックする。
- 3.「システム」をクリックする。 「システム」画面が表示されます。
- 4. [ハードウェア]タブをクリックする。
- 5. [デバイスマネージャ]をクリックする。
- 6.「モデム」をクリックし、[INSMATEV70 MAX for USB] が表示されていることを確認する。

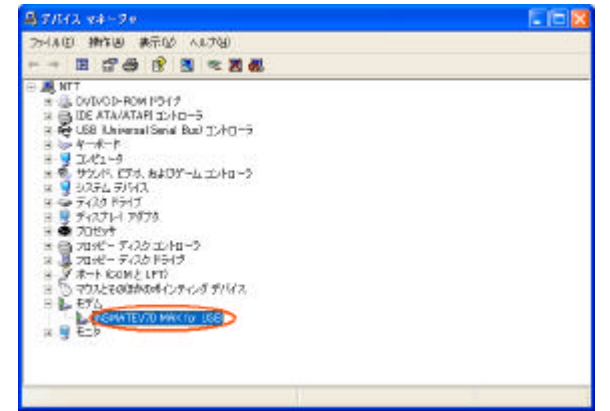

続けてプロバイダにダイヤルアップ接続するために、アイコン を作成する場合は、4章へ進んでください。

#### 《注意》

- ・[INSMATEV70 MAX for USB]に「!」が表示される場合、インストールが失敗した可能性があります。この場合は、USBドライバのアンインストールを実行した後、インストールをやり直してください。
- ・USB ドライバのインストールが失敗し、やり直す場合には、使用するパソコンの USB ポートを変えてみることを推奨します。

### 3.2 USB ドライバのアンインストール

パソコンに本商品の USB ドライバを正常にインストールでき なかった場合や、パソコンを USB ドライバインストール前の 状態に戻したい場合は、USB ドライバのアンインストールを 行います。

1.起動中のアプリケーションを全て終了させる。

- 2.1 章でファイルを保存した FD をセットする。
- 3.Windows の [スタート] ボタン [ファイル名を指定して 実行]をクリックする。
- 4.名前の欄に下記のように入力する。 A:¥Win2K¥V70XUSBUninst.exe (AはFDドライブ名)
- 5.[OK]をクリックする。
- 6.「INS メイト V70 MAX For USB ドライバを削除します。 よろしいですか?」と画面に表示されるので、[OK]をクリ ックする。

アンインストーラが起動し、アンインストール作業を実行 します。

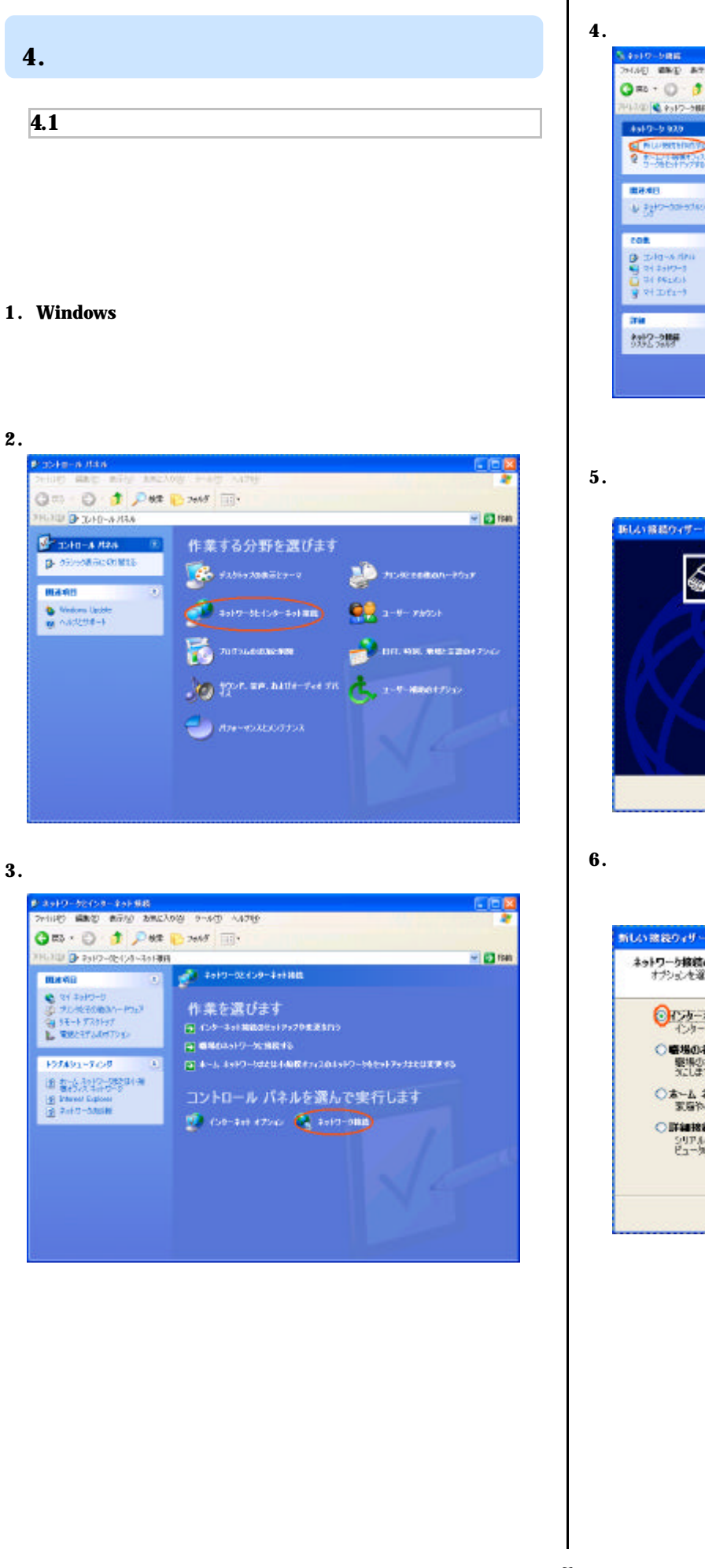

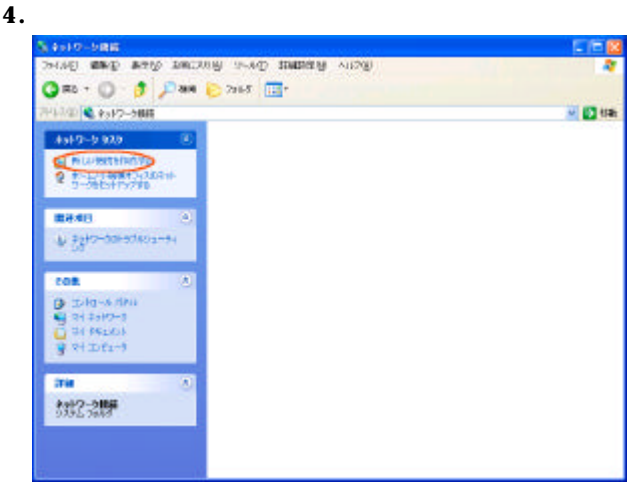

「新しい接続ウィザード」画面が表示されます

#### 5. [次へ]をクリックする。

| 新しい経緯のイザード |                                                   |
|------------|---------------------------------------------------|
| 59         | 新しい接続ウィザードの開始                                     |
| ST ()      | このウィザードでは、次の手助けをします                               |
|            | <ul> <li>インターネットへの指導</li> </ul>                   |
| 00         | <ul> <li>         ・         ・         ・</li></ul> |
|            | ・ ホーム ネットワークや小規模オフィスのネットワークのセットアップ                |
| M          |                                                   |
|            | 続けするには DたへJ をりょうして(たろい。                           |
|            | (第5倍) (2大00) <b>**</b> 5년()                       |

6.「インターネットに接続する」を選択し、[次へ]をクリッ クする。

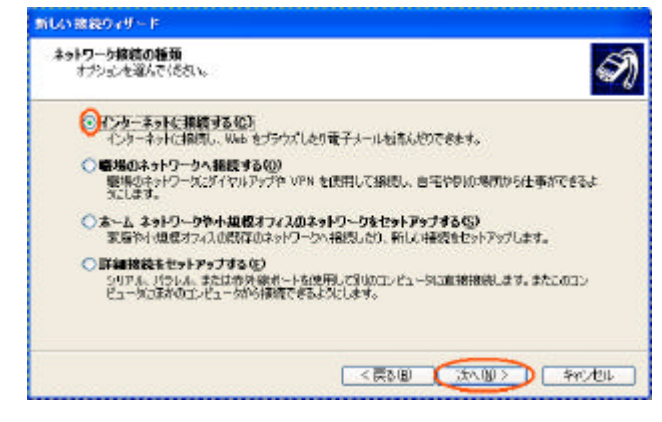

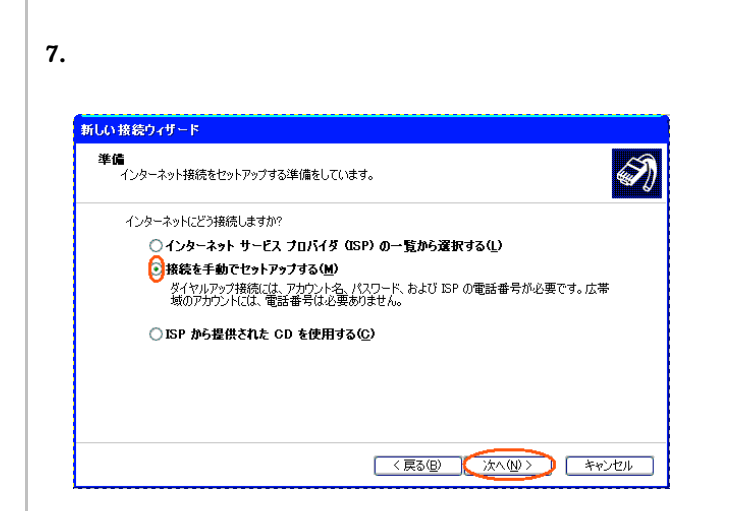

8.「ダイヤルアップモデムを使用して接続する」を選択し、[次へ]をクリックする。

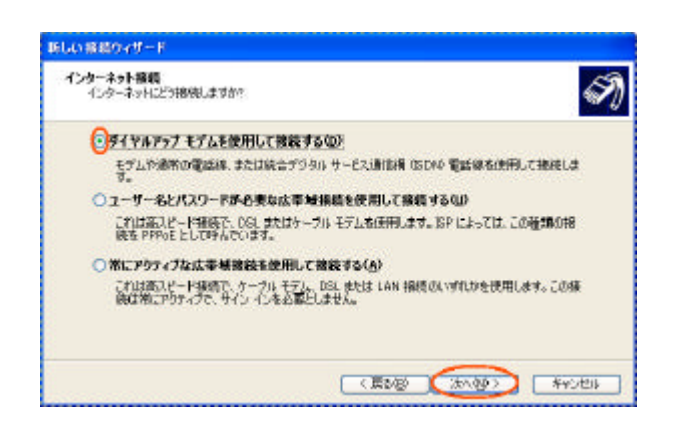

- 9.接続に使うデバイスを選択する。
  - シリアルポート接続の場合
  - 「モデム INSMATEV70 MAX (COM ×)」を選択し、

[次へ]をクリックする。

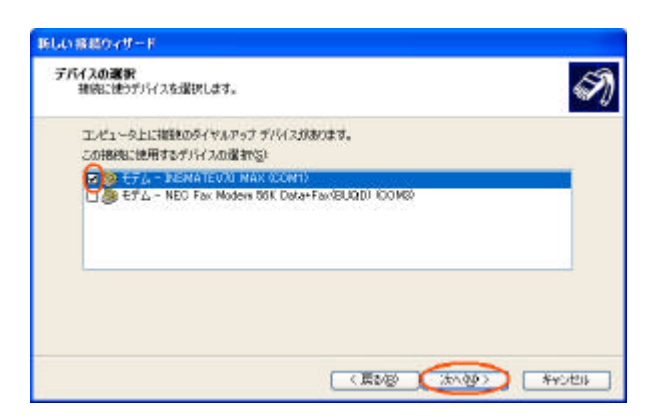

| い保持ウィザード                                                                                                    |                                                 |       |   |
|----------------------------------------------------------------------------------------------------|-------------------------------------------------|-------|---|
| Fバイスの選択<br>抽病に使うデバイスを選択します。                                                                                                    |                                                 |       | 6 |
| エンゼュータ上に複数のダイヤルア<br>この接続に使用するデバイスの選                                                                                                    | ップ デバイスがあります。<br>第532                           |       |   |
| CONTRACTOR OF THE PARTY AND THE PARTY AND TH | MAX for LIGB (COM4)<br>on 56K Data+Fax((BUQD) ( | COMB) |   |
|                                                                                                    |                                                 |       |   |
|                                                                                                    |                                                 |       |   |

10.「ISP 名」(アクセスポイント名)を入力し、[次へ]をク リックする。

| 接続名<br>インターネット接続を提供するサービスの | か名前は何ですか?   |   | S. |
|----------------------------|-------------|---|----|
| 次のポックスに ISP の名的を入力してく      | 2551 V      |   |    |
| EP S(A)                    |             | - |    |
| ここに入力された名前は作成している新         | 目的の名前になります。 |   |    |
|                            |             |   |    |
|                            |             |   |    |
|                            |             |   |    |
|                            |             |   |    |

11.「電話番号」(アクセスポイントの電話番号)を入力し、 [次へ]をクリックする。

| 新しい接続ウィザード                                                                                                    |       |
|----------------------------------------------------------------------------------------------------|-------|
| ダイヤルする電話番号<br>ISP の電話番号を指定してください。                                                                                                   | Ì     |
| 下に電話番号を入力して(ださい。<br>電話番号で)<br>「記録559333」<br>「語別番号または市外局番が必要な場合があります。人行からないときは、電話でその電話<br>号にダイヤルして(ださい。モデムの音が聞こえる場合はダイヤルしたその番号が正解です。 | ₩     |
|                                                                                                    | キャンセル |

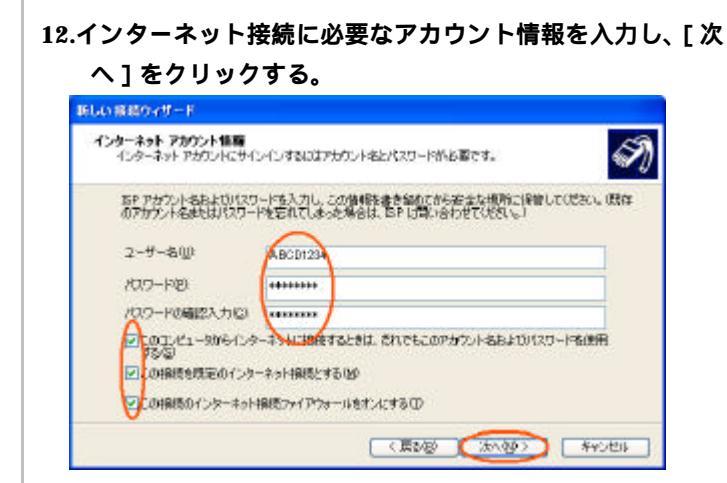

## 13.[完了]をクリックする。

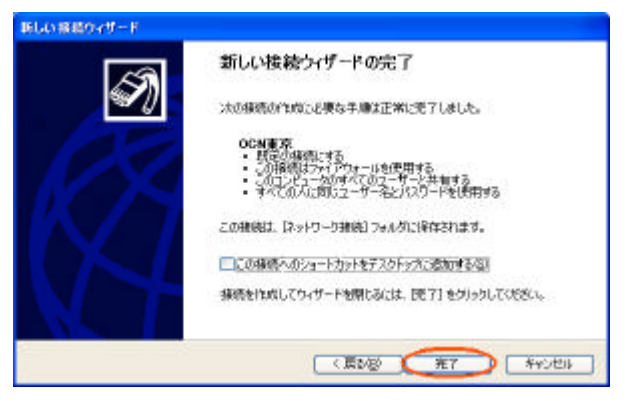

「新しい接続ウィザード」が終了し、「接続」画面が表示されます。

14.このまま「TCP/IP の設定」を行う場合は、[ プロパティ ] をクリックする。設定を行わない場合は、[ キャンセル ] を クリックする。

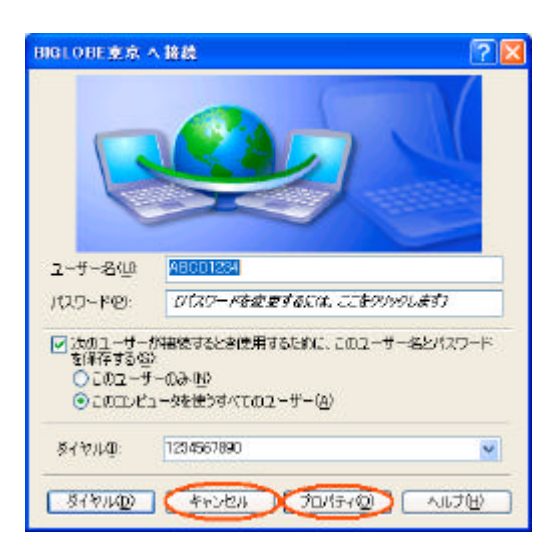

### 4.2 TCP/IPの設定

ご利用になるインターネットサービスプロバイダのサーバの情 報を設定します。プロバイダから通知された DNS(ドメイン ネームシステム)サーバーなどの情報が必要です。

- 1.作成された[ダイヤルアップ接続]アイコンを右クリックし、 ショートカットメニューの[プロパティ]をクリックする。
- 2. [ネットワーク]タブをクリックする。

#### 3.[設定]をクリックする。

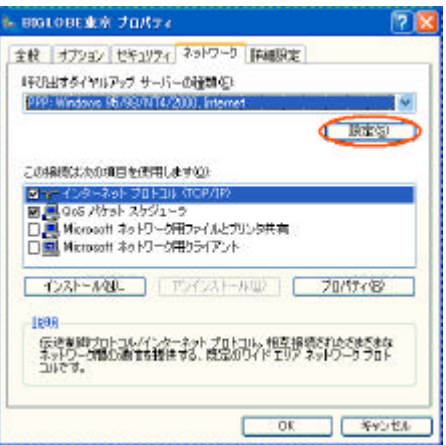

### 4.すべての のチェックを外し、[OK]をクリックする。

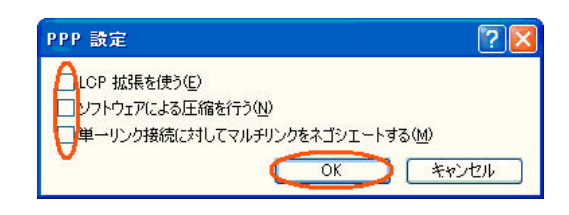

5. [インターネット プロトコル (TCP/IP)]をチェックし、 [プロパティ]をクリックする。

| BIGLOBE東京 プロパティ                                                                                                    | 29                       |
|----------------------------------------------------------------------------------------------------|--------------------------|
| 全般 オプション セキュリティ ネットワーク 詳細現の                                                                                                    | E                        |
| 1年初出すタイヤルアップ サーバーの確認をに                                                                                                    |                          |
| PPP: Windows 95/98/WT4/2000, Internet                                                                                                    | ×                        |
|                                                                                                    | 「原電気」                    |
| この構成は次の項目を使用しますの)                                                                                                    |                          |
| 2 - 109-29-70 Hall (TOP/IP)                                                                                                    |                          |
| ■ ■ Q05 パケラト スケジューラ<br>□ ■ Microsoft オットワーク用ファイルとプリンタ共有                                                                                                    | 8                        |
| □ Microsoft ネットワーク用クライアント                                                                                                    |                          |
| TOSH-MUL TOPOLHAND                                                                                                    | 70/17/8                  |
| 1698                                                                                                    |                          |
| 伝達実施サプロトコル/インターネットプロトコル。相互<br>ネットワーク開始の動きを提供する、既定のワイドエリ<br>コルです。                                                                                                    | 損増されたさまちまな<br>アネッドワークラロト |
| La contra contra c |                          |
| 0                                                                                                    | 540 th                   |

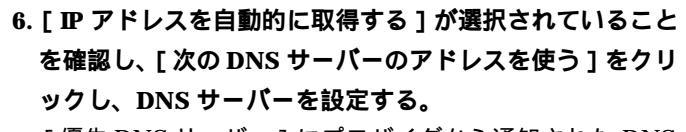

[優先 DNS サーバー] にプロバイダから通知された DNS サーバの IP アドレスを入力してください。プロバイダによ っては、DNS サーバーの IP アドレスを入力する必要がない 場合もあります。その場合は [DNS サーバーのアドレスを 自動的に取得する]をチェックしてください。

| ネットワークでこの機能がサポートされてい<br>ことができます。サポートされていない場合<br>定を聞いらわせいたさい。 | (場合は、「F IISを自動的」<br>よ、ネットワーク管理者に適切 | 和19475<br>た P 目 |
|--------------------------------------------------------------|------------------------------------|-----------------|
| OP 7FL2mmmort0495/0                                          |                                    |                 |
| O/AB P PRUZERS                                               | 1                                  | 1               |
| ODVE # 11-07FL2Am MM                                         | 19月11日/日                           |                 |
| Dito DIS H-/1-OP/SLARCE                                      | ©                                  | ~               |
| · (明光 DNE サーバー(P)                                            |                                    |                 |
| 140-046 9-11-00                                              |                                    |                 |
|                                                              | C                                  | In Health State |
|                                                              |                                    |                 |

- 7. [詳細設定]をクリックする。
- 8. [IP ヘッダの圧縮を使う]の のチェックを外し、[WINS] タブをクリックする。

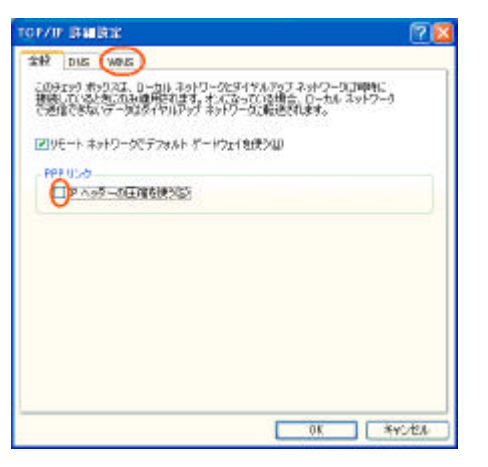

9. [NetBIOS over TCP/IP を無効にする]をクリックし、 [OK]をクリックする。

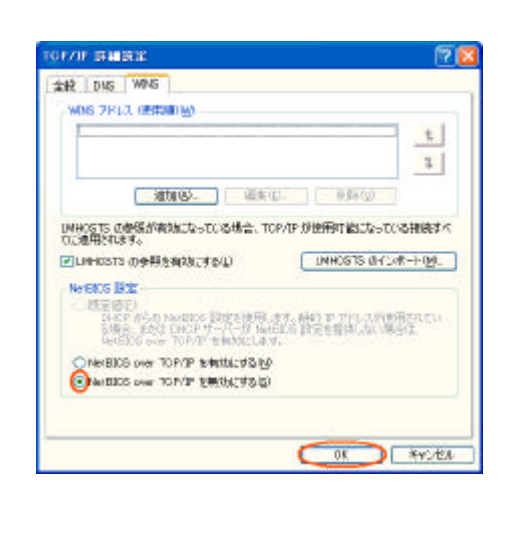

10. [ OK ] をクリックする。

11. [詳細設定]タブをクリックする。

12.[インターネットからこのコンピュータへのアクセスを制 限したり防いだりして、コンピュータとネットワークを 保護する]をチェックし、[OK]をクリックする。

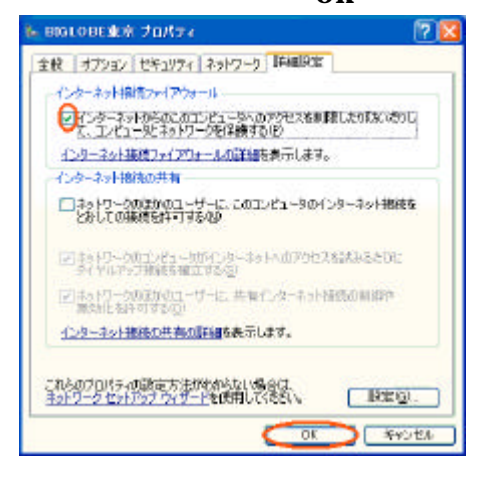

# 4.3 インターネットへの接続

プロバイダのサーバーに正しく接続できるか、接続操作で確認 します。

1.作成された [ダイヤルアップ接続]アイコンをダブルクリッ クする。

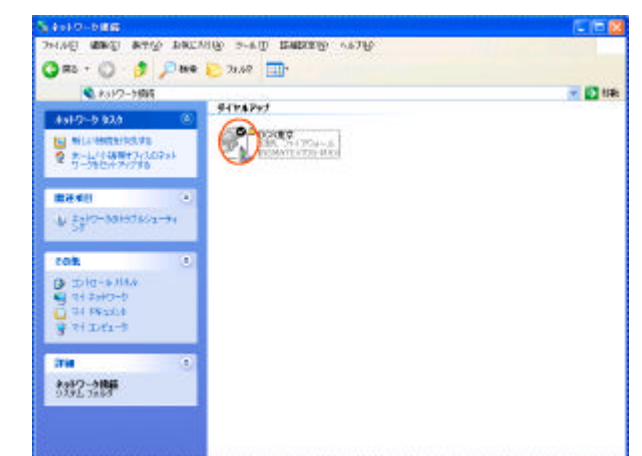

「接続」画面が表示されます。

2. [ダイヤル]をクリックする。

アクセスポイントにダイヤルされます。

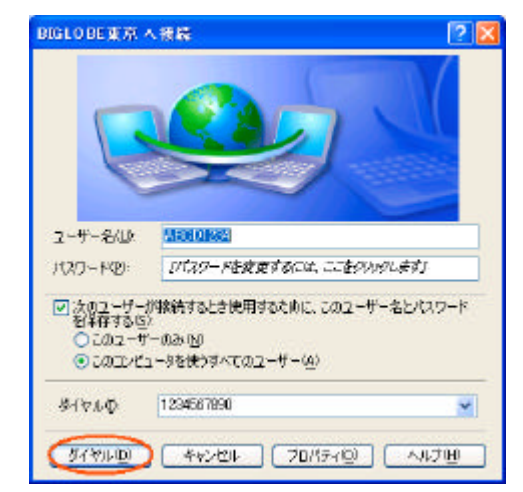

接続されると「ユーザー名」と「パスワード」が確認され、 インターネットへの接続が完了すると、パソコン画面右下の タスクトレイに「ダイヤルアップ接続アイコン」が表示され ます。

3.電子メールソフトやWWW ブラウザなどのアプリケーショ ンを起動する。 この状態で、さまざまなインターネットアプリケーションを 使用できます。

4.インターネットへの接続を切断するときには、タスクトレイの「ダイヤルアップ接続アイコン」をダブルクリックし、[切断]をクリックする。
 回線が切断されます。

# 5. バージョンアップ

インターネットに接続できるようになったら、NTT 東日本 / NTT 西日本ホームページから、本商品の Windows®XP に対応したユーティリティ及びファームウェアをダウンロードして ください。

バージョンアップは、NTT 東日本 / NTT 西日本ホームページ の説明に従ってください。

| NTT 東日本 | http://www.ntt-east.co.jp/ced/support/       |
|---------|----------------------------------------------|
| NTT 西日本 | http://www.ntt-west.co.jp/kiki/download.html |